# Introduction

Welcome by Dr. Denis Dean (Dean of the School of Economic, Political and Policy Sciences)

Workshop Participants and Organizers

• Broad spectrum of enrollees:

|                                                         | Faculty | Master's | Ph.D. | UG |
|---------------------------------------------------------|---------|----------|-------|----|
| Erik Jonsson School of Engineering and Computer Science | 0       | 2        | 0     |    |
| Naveen Jindal School of Management                      | 0       | 37       | 0     | 1  |
| School of Economic, Political and Policy Sciences       | 2       | 8        | 8     | 1  |

Note, UG's should not be intimidated: no prior knowledge is required.

• Team members (see <u>credits</u> on workshop's webpage).

### Motivation for Holding the Workshop

- Caliper Inc. has made Maptitude available to EPPS. We want to introduce the UTD community to the academic and professional potential of using spatial information in order to support decision-making processes.
- Non-GIS participants should obtain an introduction to Geo-Spatial Information Systems (GIS). My claim: doing basic GIS is not more complicated than using your favorite word-processor
- For GIS students we would like to introduce them to another GIS software

#### Workshop Objectives

- Allow participants to perform basic GIS tasks with Maptitude, like retrieving census data, mapping their own data and perform basic spatial analyses.
- Give participants an idea what GIS can do for their specific academic and professional fields.
- Learn something about the places we are living in or potentially will move to!

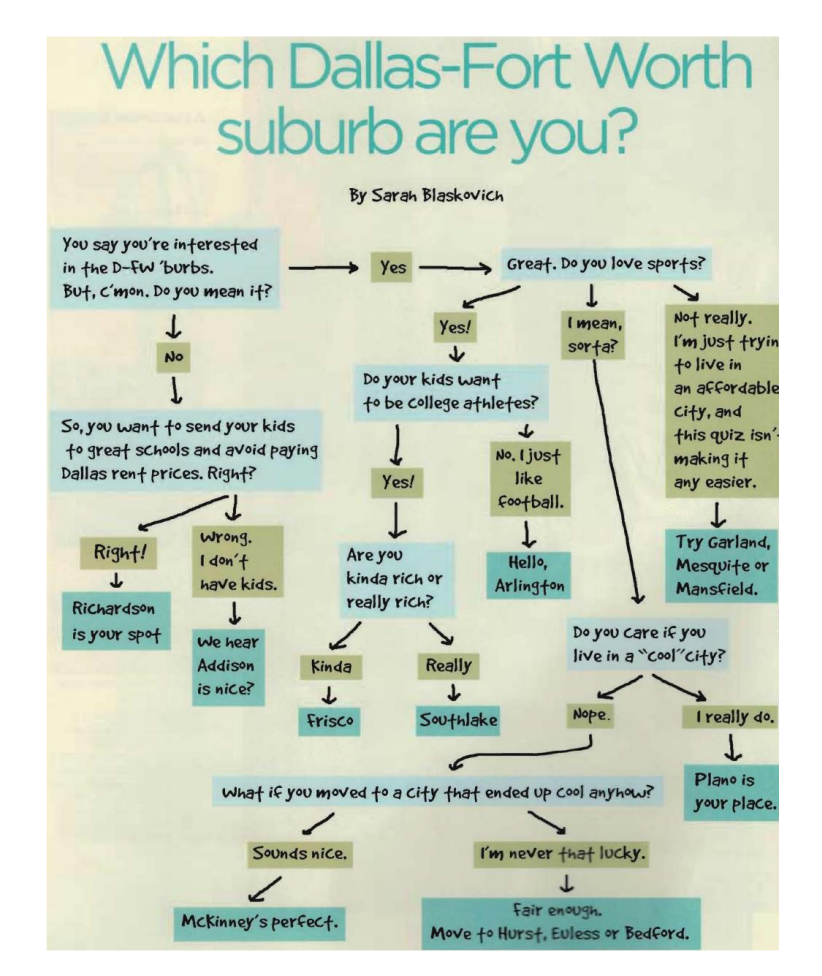

### Maptitude within the Environments of GISystems

- Upon application an academic one-year licenses of Maptitude 2018 is available at <a href="https://www.caliper.com/maptpric.htm">https://www.caliper.com/maptpric.htm</a>
- Maptitude key property:
  - o relative ease of learning GIS with Maptitude,
  - o good subset of key *spatial analysis* and *spatial data handling* routines,
  - o comprehensive set of *available data* for several countries,
  - o reasonable *costs* of ownership
  - o good *integration* with other software systems,
  - o *efficient* use of computer and network resource,
  - o possibility of *extending* its capabilities and *modifying* the interface.

Note: Maptitude is not a raster software to process remotely sensed data.

- Other mapping and spatial analysis software systems:
  - <u>Rudimentary mapping capabilities:</u> SAS, <u>Tableau</u>, <u>Google maps</u> and <u>Google Earth</u> etc.
  - Open source GIS programs: OGIS, GRASS, R and OpenStreetMap etc.
  - <u>Midlevel: MapInfo</u> and <u>Maptitude</u> with US country package including <u>census</u> data and <u>HERE</u> street network (formerly Navteq and Nokia, now consortium of German car manufactures)
  - <u>High-end: ESRI</u>'s ArcGIS suit etc. (THE 500 pounds gorilla)
  - <u>Specialized: TransCAD</u> by Caliper etc.

### Workshop Schedule

- Outline of activities during the workshop see the website's <u>schedule</u> page.
- What is *not* covered?

#### Post-Workshop Tasks

- Information on how to obtain a participation certificate
- Workshop evaluation

## First Maptitude Encounter

- Before we will cover some theory, concepts and terminology in the next lecture, *let's do some exploring*.
- Open Maptitude by selecting the *blue map-head desktop icon* and wait for the **Quick Start** menu to pop-up. To show a map of the income distribution in the Metroplex proceed with:

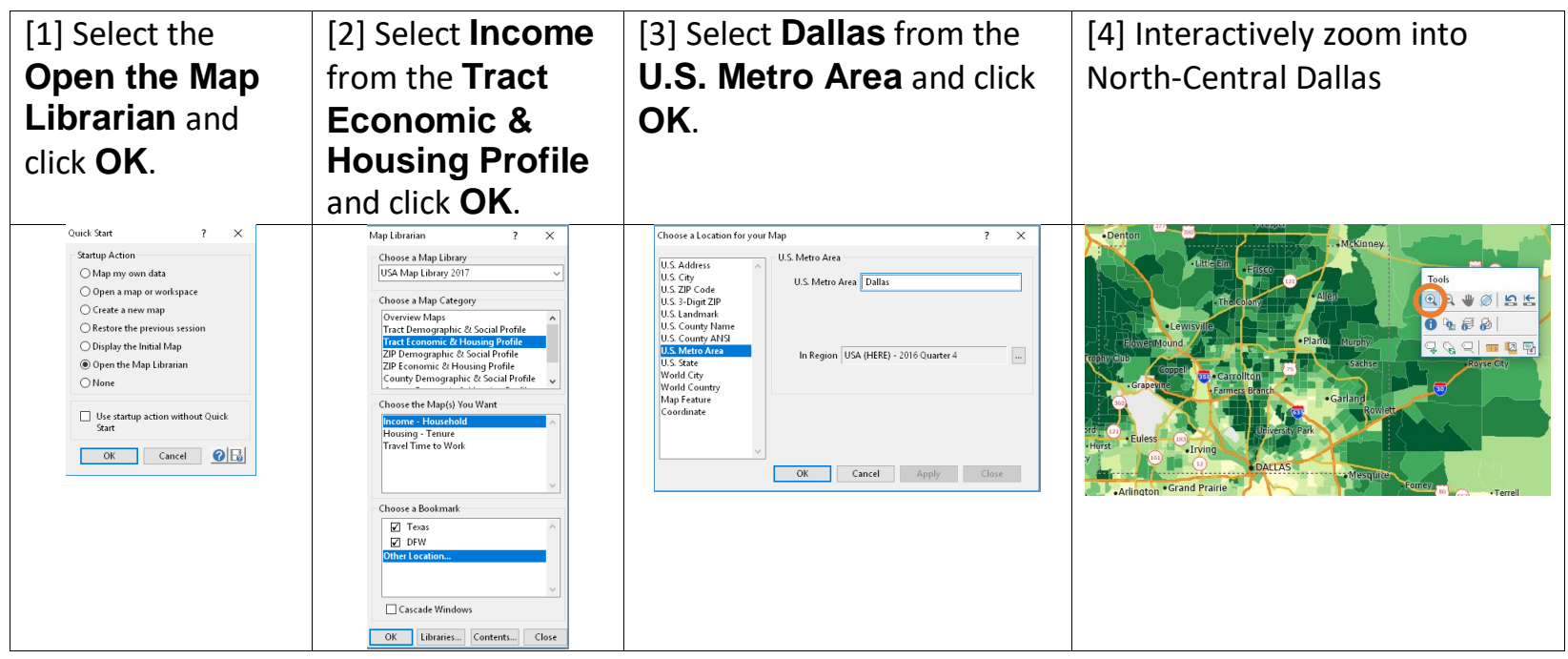

• To explore other themes goto Map ► Demographic Map Librarian. You can scroll through your open windows in the Windows menu.